目次

## **\$**

• <u>操作手順</u>

社員より申請された勤怠記録の承認作業を行います。

## 操作手順

1. Shachihata Cloudにログインし、[ポータル]-[勤怠管理]をクリックし、勤怠管理にロ グインします。

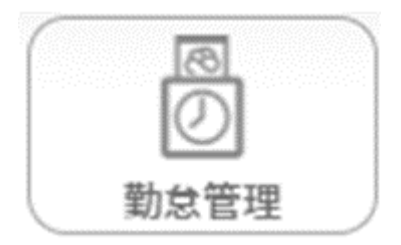

2. 左のメニューバーより [勤怠管理者]をクリックします。

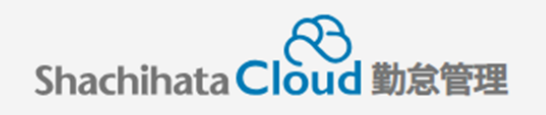

| C        | 打刻    |
|----------|-------|
| <u>ک</u> | トップ   |
| Ø        | 本人入力  |
| Û        | 代理入力  |
| °C       | 勤怠管理者 |
| ſ        | 事業所   |
|          | 総務    |

3. 未承認状態になっている社員の[選択]をクリックします。

| 対象        | 者状態一覧                                           |              |                  |               |                   |                       |             |                  |                       | 202           | 4/03 🛡        | <前月                   | 翌月 >            |
|-----------|-------------------------------------------------|--------------|------------------|---------------|-------------------|-----------------------|-------------|------------------|-----------------------|---------------|---------------|-----------------------|-----------------|
|           | <sup>未申請項目有り</sup> <b>3</b> 名<br>申請・修正を行ってください! |              |                  | 未承認項          | 頁目有り<br>承認を行ってくださ | <b>2</b> <sub>名</sub> |             | 勤怠警告あり           | <b>0</b> <sub>8</sub> |               | 勤怠違反あり        | <b>0</b> <sub>名</sub> |                 |
|           | 検索                                              | 検索リセット       | 対象者              | <b>援大 照</b> 金 | 会・承認対象者を選         | 択してくた                 | : <b>さい</b> |                  |                       |               |               |                       |                 |
| ¥ی<br>لاک | R Q 社員番号<br>R 200100004718                      | Q 名前<br>航旗太郎 | <b>Q</b> श<br>द। | 29覧<br>し      | Q 所属<br>本社/部署なし   | 未中請<br>6件             | 未承認<br>14件  | 勤怠警告 💙<br>勤怠警告なし | 締め く<br>未中請状態         | 締め区分 ∨<br>10日 | 時間外時間<br>3:00 | 控除時間<br>0:00          | 法定外休日勤赛<br>8:00 |
| 321       | R 200100004719                                  | 鯰旗花子         | <i>x</i>         | L 3           | 東京支社/部署なし         | 10 ‡                  | 7/#         | 勤怠警告なし           | 未申請状態                 | 10日           | 7:00          | 0:00                  | 0:00            |
| 選拔        | R 200100004918                                  | 戲加三郎         | <i>a</i>         | L 8           | 3古屋支社/部署なし        | 2017                  | 014         | 勤怠警告なし           | 未中請状態                 | 月末締め          | 0:00          | 0:00                  | 0:00            |
|           |                                                 |              |                  |               | 11                |                       |             |                  |                       |               | 10:00         | 0:00                  | 8:00            |

4.申請状態になっている日付を選択します。

|  | 申請 | 日付 | cbatas      | 不就 | 申請時間 |             |      | 打刻時間  |       | ф <b>М</b> | 時間   | 从动    | +tc=0. | 休日 | 源水 | 17786 | 法教史语,史内禁 | スヨキ 入力                                  |    |   |
|--|----|----|-------------|----|------|-------------|------|-------|-------|------------|------|-------|--------|----|----|-------|----------|-----------------------------------------|----|---|
|  |    |    | 夫粮          | 業  | 勤務帯  | 始業          | 終業   | 始業    | 終業    | 天面         | 外    | 14.22 | 控际     | 勤務 | 赤钗 | 火動    | 建柏事項・争田守 | ▲ ● ● ● ● ● ● ● ● ● ● ● ● ● ● ● ● ● ● ● |    |   |
|  |    | 申請 | 11月         |    | 有休   | 基本勤務        | 0:00 | 0:00  |       |            |      |       |        |    |    |       |          |                                         | 鯱旗 | į |
|  | _  |    |             |    |      | L. 1 347173 |      |       |       |            |      |       |        |    |    |       |          |                                         | 太郎 | 1 |
|  |    | 由時 | 12 4        |    |      | 其大勤政        | 0.00 | 10.00 | 8.00% | 10.00%     | 0.00 | 1.00  | 1.00   |    |    |       |          |                                         | 鯱旗 | ŧ |
|  | 0  |    | <b>11</b> × |    |      | 型中利加        | 5.00 | 19.00 | 0.00% | 15.00 %    | 5.00 | 1.00  | 1.00   |    |    |       |          |                                         | 太郎 | 5 |

5. [承認]をクリックします。

| 承認 | 差戻し | キャンセル |
|----|-----|-------|

6. 承認を行った日付の状態が更新されます。

| <br>申請 |       | œ⊯≛ | 不就<br>業 | 申請時間         |      |      | 打刻時間  |        | cto /64 | 時間 | 4.70  | 林政 | 休日 | 377775 | 石勒 | 法终责语,支内等 | - <b>-</b> 2-30±2 | 入力 |
|--------|-------|-----|---------|--------------|------|------|-------|--------|---------|----|-------|----|----|--------|----|----------|-------------------|----|
|        | עום   | 天积  |         | 勤務帯          | 始業   | 終業   | 始業    | 終業     | 夫團      | 外  | 14.22 | 控际 | 勤務 | 蒲钗     | 火動 | 建粕事項・争田寺 | 承認有               | 者  |
| 承認     | 11月   |     | 有休      | 基本勤務         | 0:00 | 0:00 |       |        |         |    |       |    |    |        |    |          | 鯱旗太郎              | 鯱旗 |
|        |       |     |         |              |      |      |       |        |         |    |       |    |    |        |    |          |                   | 太郎 |
|        | 10 11 |     |         | ++ 1 ++1 724 |      |      | 0.001 | 10.001 |         |    |       |    |    |        |    |          |                   | 鯱旗 |